Links (Bookmarks)

The *Links* feature a page that displays bookmarks to different web pages and folders used to organize them. Any bookmark created on the *Links* page or other site areas, such as the *Upcoming Events* section, will be listed here.

After clicking the **Links** button in the navigation menu, you will see a *Links* page similar to what appears below:

| _inks                                               |                                                           |        |               |             |
|-----------------------------------------------------|-----------------------------------------------------------|--------|---------------|-------------|
| Home Recent I                                       | Aine                                                      |        |               |             |
| Bookmarks                                           |                                                           |        |               |             |
| Name                                                | URL                                                       | Visits | Modified Date |             |
| myGateway for Faculty                               | https://www.nocccd.edu/files/mygatewayl5faculty_44420.pdf | 0      | 1 Month Ago   | 🚷 Subscribe |
| My Google Drive Q<br>Welcome to My Google Drive Qui | uick Links                                                |        |               |             |
| There are no quick links                            |                                                           |        |               |             |
| Select File                                         |                                                           |        |               |             |

## Add Bookmark

To save a web page address as a bookmark, follow these steps:

- 1. In a separate tab on your browser, navigate to the web page address to be saved (bookmarked)
- 2. Click in the address bar to highlight the entire web address and press CTRL-C on your keyboard to copy
- 3. Return to the myGateway tab and click the Add Bookmark link that appears on the right side of the page

\$

#### Bookmarks

| Hom         | e Recent Mine                                                  | Keywords | Search |
|-------------|----------------------------------------------------------------|----------|--------|
| G Add B     | ookmark                                                        |          |        |
| Folder      |                                                                |          |        |
| Select      | Remove                                                         |          |        |
| Name NOC    | CCD Web Page                                                   |          |        |
| URL (Requir | red) http://www.nocccd.edu                                     |          |        |
| Description | North Orange County<br>Community College District<br>web page. |          |        |
| Pormissions |                                                                |          |        |
| rennissions |                                                                |          |        |

- 4. If the new bookmark is to be created and immediately placed in a folder, click the **Select** button underneath the Folder field and click the **Choose** button next to the destination folder.
- 5. Type in a descriptive title for the web page bookmark in the *Name* field
- 6. Press CTRL-V on your keyboard to paste the copied URL (web address) into the *URL (Required)* field. Note that the address must start with http://to be accepted
- 7. Type in the full description of the bookmarked web page in the Description box
- 8. Choose which users can view and access the bookmark (default is site members) in the *Viewable by* dropdown box

| Categorization              |
|-----------------------------|
| Luminis Categories (Global) |
| Q Select                    |
| Tags                        |
| nocccd                      |
| + Add Q Select  Suggestions |
| Related Assets              |
| - Q Select                  |
| Save Cancel                 |

- 9. If categorization is necessary, click on the **Select** button and choose the appropriate category
- 10. Add any tags for the blog entry in the Tags field. Tags will be added to the site tag cloud
- 11. If there are any related files or other site content referenced by the blog entry, click the **Select** button underneath the *Related Assets* heading and set. Click the **Save** button to confirm and create the bookmark.

Below is a screenshot of the Links listing with a bookmark already saved.

| Home    | Recent Mir | 16                                                        |        |               |             |
|---------|------------|-----------------------------------------------------------|--------|---------------|-------------|
| okmarks |            |                                                           |        |               |             |
| ame     |            | URL                                                       | Visits | Modified Date |             |
|         |            | https://www.pocccd.edu/files/mvgatewayl5faculty_44420.pdf | 0      | 1 Month Ago   | & Subscribe |

- As bookmarks begin to accumulate on the page listing, you can use the Home, Recent, and Mine buttons at the top of the Links page to further filter the list.
- Clicking the **Subscribe** link next to a bookmark will send a notification when there is a change or deletion
- Clicking the **Subscribe** button on the right side of the page will send a notification when bookmarks are added, changed, or deleted.

# Remove Bookmark

1. To remove a bookmark from the Links list, click on the **Actions** button to the right of the bookmark and select the **Move to the Recycle Bin** option.

| Name                   | URL                                                          | Visits | Modified Date          |             |
|------------------------|--------------------------------------------------------------|--------|------------------------|-------------|
| CCCCO Web Site         | http://www.cccco.edu/                                        | E      | dit                    | 🔹 🥜 Actions |
| Community College Week | http://ccweek.com/                                           | P      | ermissions             | 🕶 🌽 Actions |
| Inside Higher Ed       | https://www.insidehighered.com/news/focus/community_colleges | Kan S  | ubscribe               | - Actions   |
| initial ingree as      |                                                              | M M    | ove to the Recycle Bin | 🕶 🥜 Actio   |

2. A message will appear confirming the remove action. If the removal was done in error, an **Undo** button is provided to restore the bookmark immediately.

| nome Recent            | Mine               |        |                 |              |
|------------------------|--------------------|--------|-----------------|--------------|
| okmarks                |                    |        |                 |              |
| Name                   | URL                | Visits | Modified Date   |              |
|                        |                    |        | 7 Minutes Ana   | - Antiona    |
| Community College Week | http://ccweek.com/ | 0      | 7 Willitles Ago | • Jo Actions |

<u>Note</u>: For later retrieval of the removed bookmark, see the *Recycle Bin* guide posted on the Information Services Training page.

## My Google Drive Quick Links

If the resource you wish to bookmark resides on your Google Drive, use this area to configure access to the resource. Start by clicking on the **Select File** button. You will need to log into your Google account, authorize access, and then choose the resource from the Google Drive file selector.

## My Google Drive Quick Links

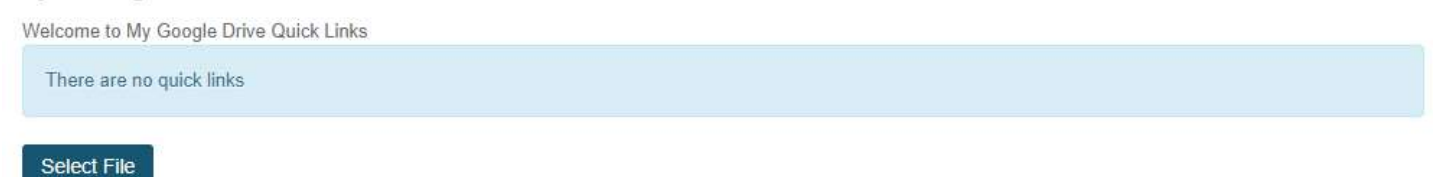

1. Provide your Google login information when prompted

| Google                    |      |
|---------------------------|------|
| Sign in                   |      |
| to continue to nocced.edu |      |
| Email or phone            |      |
| [                         |      |
|                           |      |
| Forgot email?             |      |
|                           | NEXT |
|                           |      |

2. Authorize access to Google Drive files

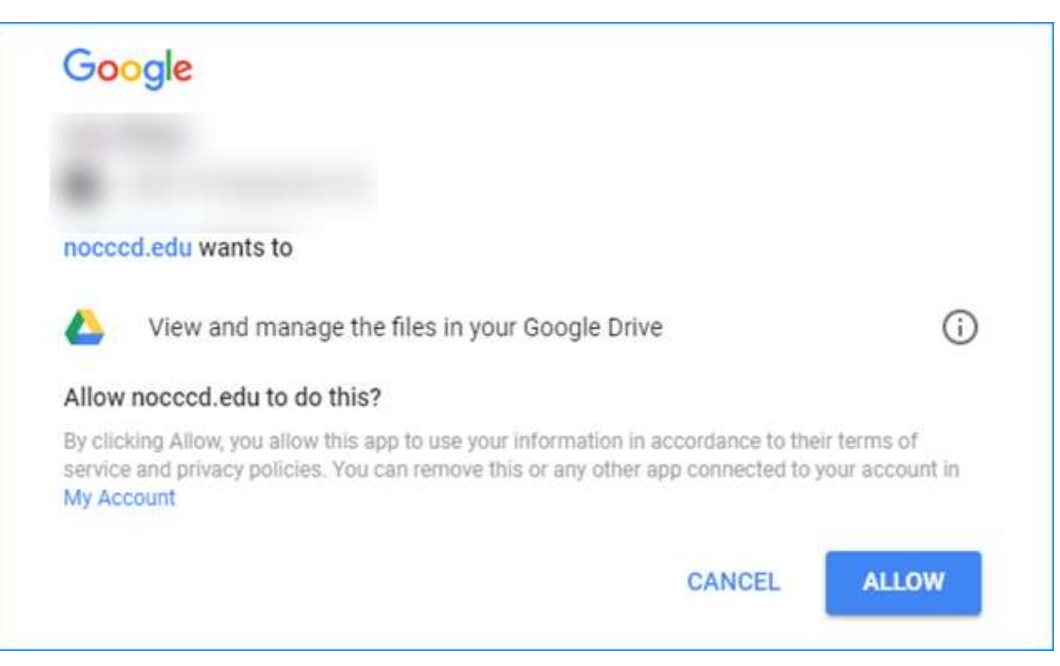

3. Click on the files to link and click the **Select** button at the bottom of the page

|                                                                                                    |                                                                                                    | × Q                                                                                                    | ■ A <sup>2</sup>                                                                                                    |
|----------------------------------------------------------------------------------------------------|----------------------------------------------------------------------------------------------------|----------------------------------------------------------------------------------------------------|----------------------------------------------------------------------------------------------------|
| 2017-08-04_18-00-50.p                                                                                                    | 2017-08-04_17-59-48.p                                                                                                    | 2017-08-04_17-59-22.p                                                                                                    | 2017-08-04_17-57-30.p                                                                                                    |
| national and a second second sec                                                                                                    |                                                                                                    | The latence of the second second seco | The Landon and The Landon and The La |
| A time<br>A time<br>A | A rest of the second second se |                                                                                                    |                                                                                                    |
| 2017-08-04_17-55-47.p                                                                                                    | 2017-08-04_17-54-28.p                                                                                                    | 2017-08-04_17-52-44.p                                                                                                    | 2017-08-04_17-51-53.p                                                                                                    |
|                                                                                                    |                                                                                                    | Alternation of the second second seco |                                                                                                    |
| 100 H2 17                                                                                                    |                                                                                                    |                                                                                                    |                                                                                                    |
| 2017 00 04 17 51 00 0                                                                                                    |                                                                                                    |                                                                                                    | <b>1</b> 2017 00 04 17 40 54 p                                                                                                    |

4. Once the file upload is complete, the *My Google Drive Quick Links section* will be updated.

## My Google Drive Quick Links

\$

Welcome to My Google Drive Quick Links

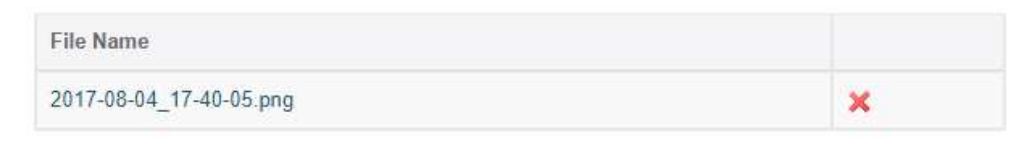

Select File

If your account remains connected to Google Drive, the **Select File** button will display which brings up the Google file selector screen again to link more files.